# Fusion360 基礎演習編

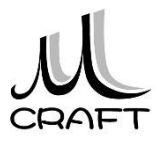

### ■基礎演習編

#### 演習1 押し出しフィーチャ

| 1. モデル1 ・・・・・・・・・・・・・・・・・・・・・・・・・・・・・ | 10 |
|---------------------------------------|----|
| 2. モデル2 ・・・・・・・・・・・・・・・・・・・・・・・       | 14 |
| 3. モデル3 ・・・・・                         | 20 |
| 4. モデル4 ・・・・・・・・・・・・・・・・・・・・・・・       | 25 |

目次

### 演習2 回転フィーチャ

| 1. モデル1 ・・・・・・・・・・・・・・・・・・・・・・・・・・・・・ | 32 |
|---------------------------------------|----|
| 2. モデル2 ・・・・・・・・・・・・・・・・・・・・・・・・・・・・  | 36 |
| 3. モデル3 ・・・・・・・・・・・・・・・・・・・・・・・・・・・・  | 41 |
| 4. モデル4 ・・・・・・・・・・・・・・・・・・・・・・・・      | 48 |

#### 演習3 穴フィーチャ

| 1. モデル1 ・・・・・・・・・・・・・・・・・・・・・・・・・・・・・ | 58 |
|---------------------------------------|----|
| 2. モデル2 ・・・・・・・・・・・・・・・・・・・・・・・・      | 66 |
| 3. モデル3 ・・・・・・・・・・・・・・・・・・・・・・・・      | 74 |

### 演習4 構築平面

| 1. モデル1 ・・・・・ | •• 82 |
|---------------|-------|
| 2. モデル2 ・・・・・ | •• 9  |

## 演習1 押し出しフィーチャ

□ 押し出しフィーチャ

3Dモデリングの一番基礎となる、「押し出しフィーチャ」の演習を行います。スケッチ開始までの流れ、スケッチを作成する平面の選択、スケッチの作成、原点、完全拘束、押し出しの方向、プレビューの確認、 モデルの確認など、これから様々なモデリングを行う上で必要となるポイントを押さえながら演習を行います。

4つのモデルを作成します。手順内で不明な寸法は、下図で確認してください。

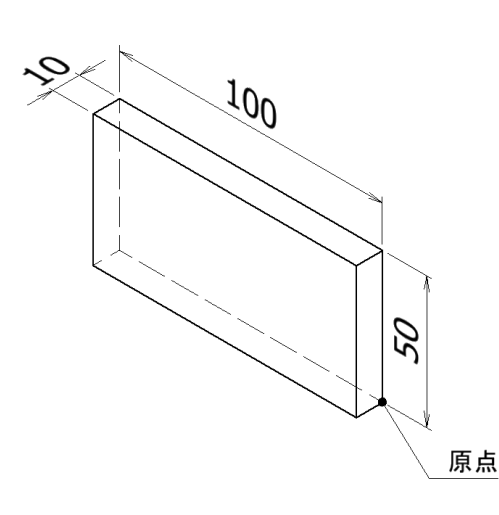

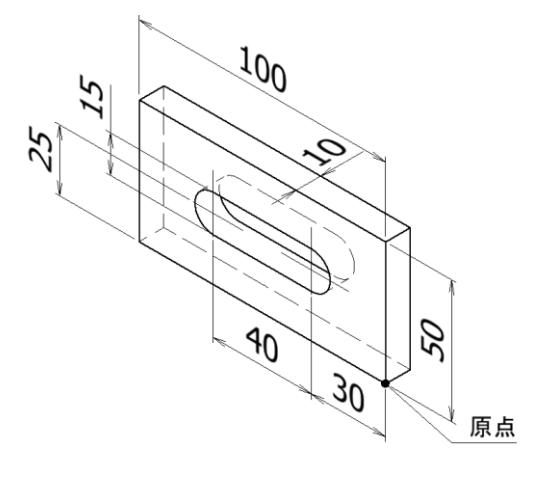

【モデル1】

【モデル2】

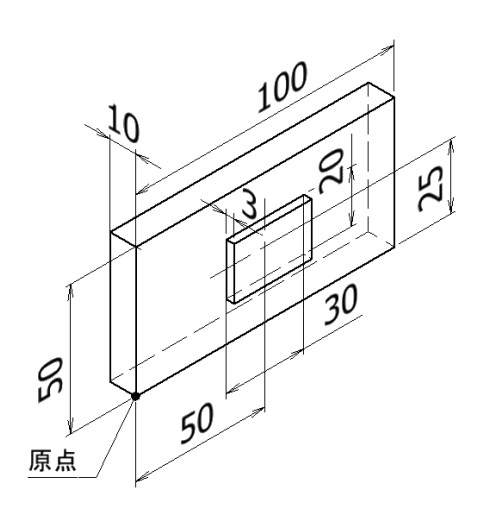

【モデル3】

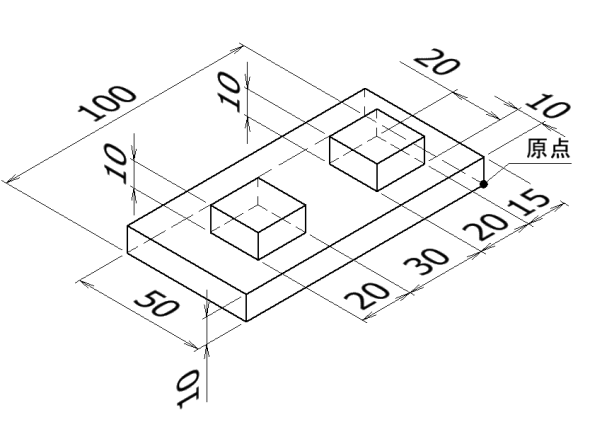

【モデル4】

3

### 演習1-1作成\_手順①

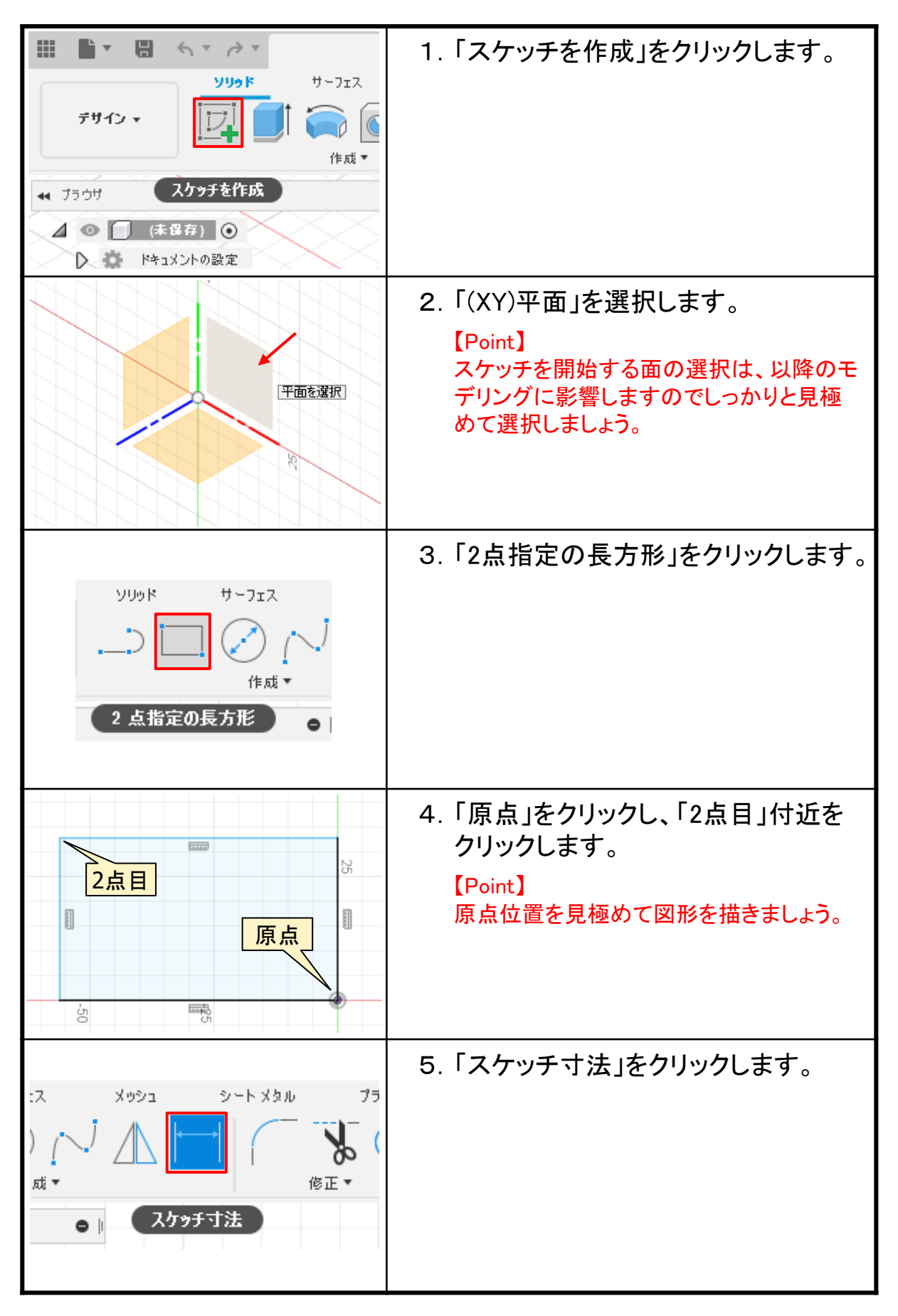

### 演習1-1作成\_手順④

| ・・・・・・・・・・・・・・・・・・・・・・・・・             | ● Ⅰ 1ンボーネント<br>E作成<br>20トを作成<br>グループ 7デリアル A チャマップコントロール ディ | 16. | ブラウザの「演習1-1」を右クリックし、<br>「プロパティ」をクリックします。 |
|---------------------------------------|-------------------------------------------------------------|-----|------------------------------------------|
| ~ 管理                                  |                                                             | 17. | 「物理情報」をクリックします。                          |
| アイテム番号                                | ⚠ データを準備中                                                   |     |                                          |
| ライフサイクル                               | ▲ データを準備中…                                                  |     |                                          |
| 改訂                                    | ▲ データを準備中                                                   |     |                                          |
| 状態                                    | ⚠ データを準備中                                                   |     |                                          |
| 変更管理                                  | ⚠ データを準備中                                                   |     |                                          |
| 物理情報                                  |                                                             |     |                                          |
|                                       |                                                             |     |                                          |
| √ 物理情報                                |                                                             | 18. | 体積と重心を確認します。                             |
| Mass                                  | 392.50 g                                                    |     | ※重心は、左からX、Y、Zの値です。                       |
| 体積                                    | 50000.00 mm^3                                               |     | [Point]                                  |
| · · · · · · · · · · · · · · · · · · · | 0.008 g / mm^3                                              |     | モデルが正しくできたか確認する、一つの                      |
| 回<br>「<br>ロールド座標系の X、 Y、 7            | 0.00 mm 0.00 mm 0.00 mm                                     |     | 方法です。                                    |
| 重心                                    | -50.00 mm, 25.00 mm, 5.00 mm                                |     |                                          |
| > 境界ボックス                              |                                                             |     |                                          |
| . エルホ細純ナ コン.しノ.                       |                                                             |     |                                          |
| Mass                                  | 392.50 g                                                    | 19. | 「閉じる」をクリックします。                           |
| 体積                                    | 50000.00 mm^3                                               |     |                                          |
| 密度                                    | 0.008 g / mm^3                                              |     |                                          |
| 面積                                    | 13000.00 mm^2                                               |     |                                          |
| ワールド座標系の X、Y、Z                        | 0.00 mm, 0.00 mm, 0.00 mm                                   |     |                                          |
| 重心                                    | -50.00 mm, 25.00 mm, 5.00 mm                                |     |                                          |
| <ul> <li>         ・</li></ul>         |                                                             |     |                                          |
|                                       | -<br>閉じる                                                    |     |                                          |
|                                       |                                                             | 20. | 左図のようになります。<br>ファイルを閉じます。<br>以上です。       |

## 演習2 回転フィーチャ

□ 回転フィーチャ

3Dモデリングの基礎となる、「回転フィーチャ」の演習を行います。ス ケッチは判断面で作成、回転中心軸、直径寸法、モデルの確認など、 回転フィーチャのポイントを押さえながら演習を行います。

4つのモデルを作成します。モデル2は、モデル1を流用しますので、 スケッチの編集方法を確認してください。手順内で不明な寸法は、下 図で確認してください。

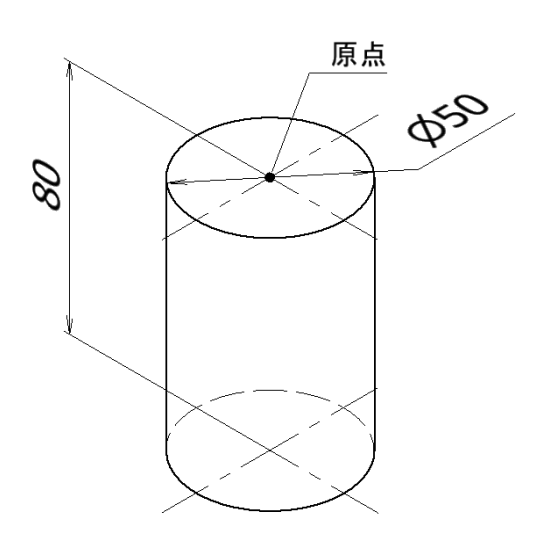

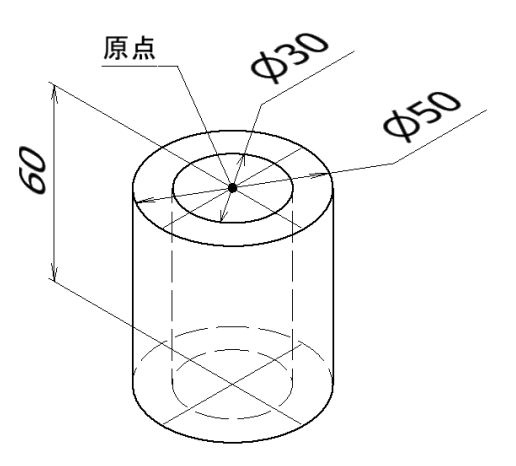

【モデル1】

【モデル2】

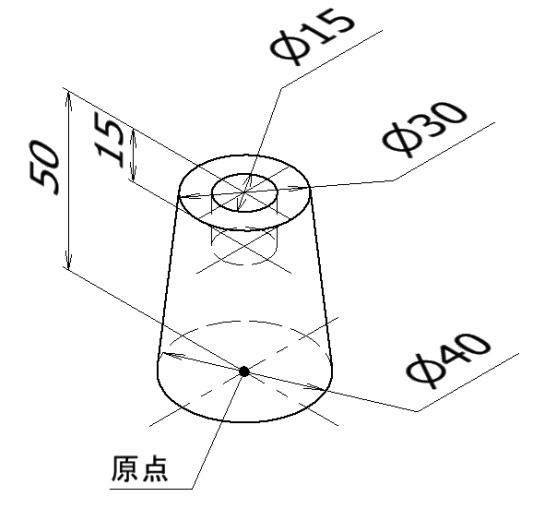

原点 30<sup>20</sup> Ø<sub>50</sub> Ø<sub>20</sub> Ø<sub>20</sub> Ø<sub>20</sub> Ø<sub>20</sub> Ø<sub>20</sub> Ø<sub>20</sub> Ø<sub>20</sub> Ø<sub>20</sub> Ø<sub>20</sub>

【モデル3】

【モデル4】

### 演習2-1作成\_手順①

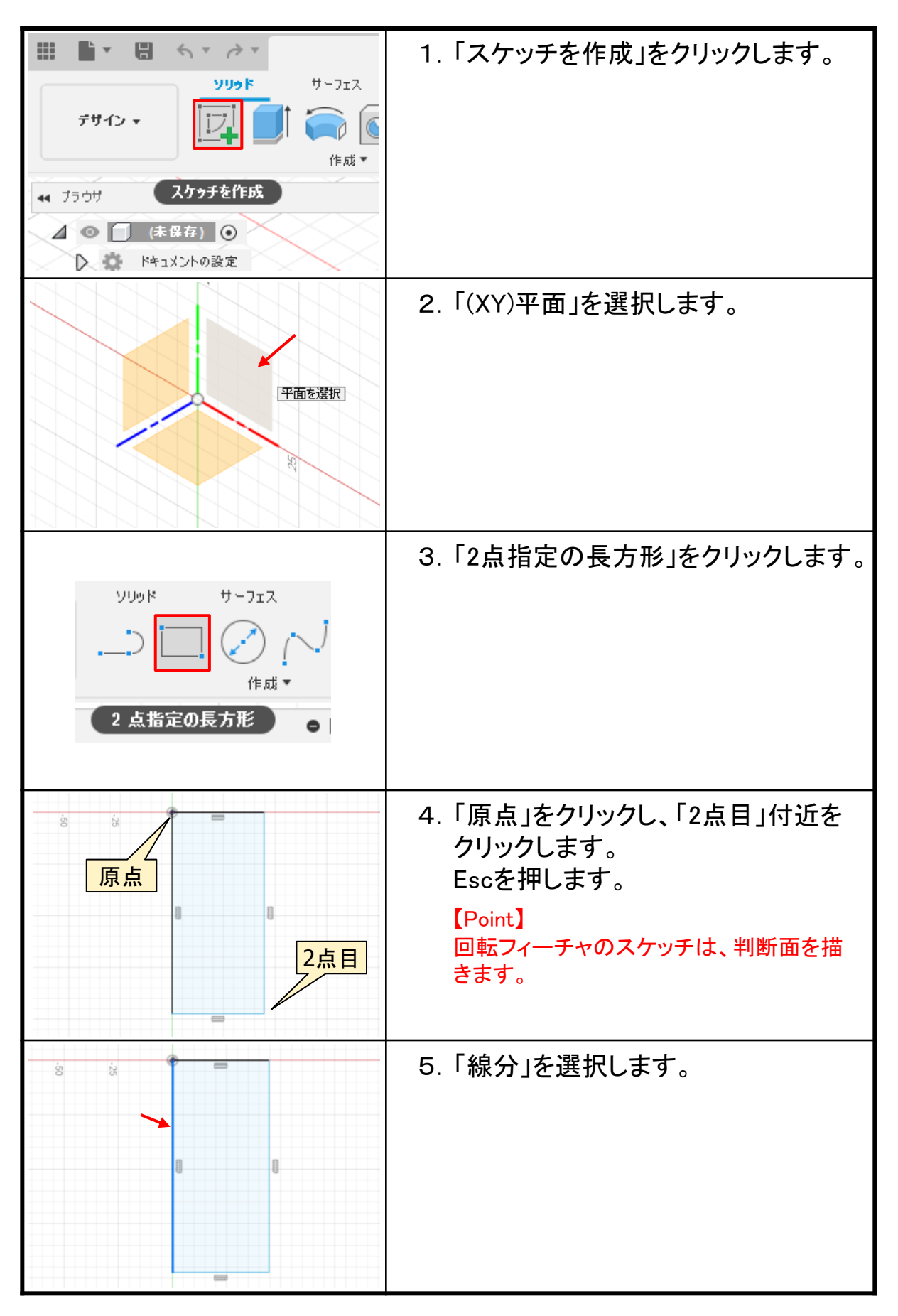

### 演習3 穴フィーチャ

口 穴フィーチャ

「穴フィーチャ」の演習を行います。スケッチを作成する場合と作成しない場合があります。穴フィーチャ作成時のポイントを押さえながら演習を行います。

3つのモデルを作成します。手順内で不明な寸法は、下図で確認してください。

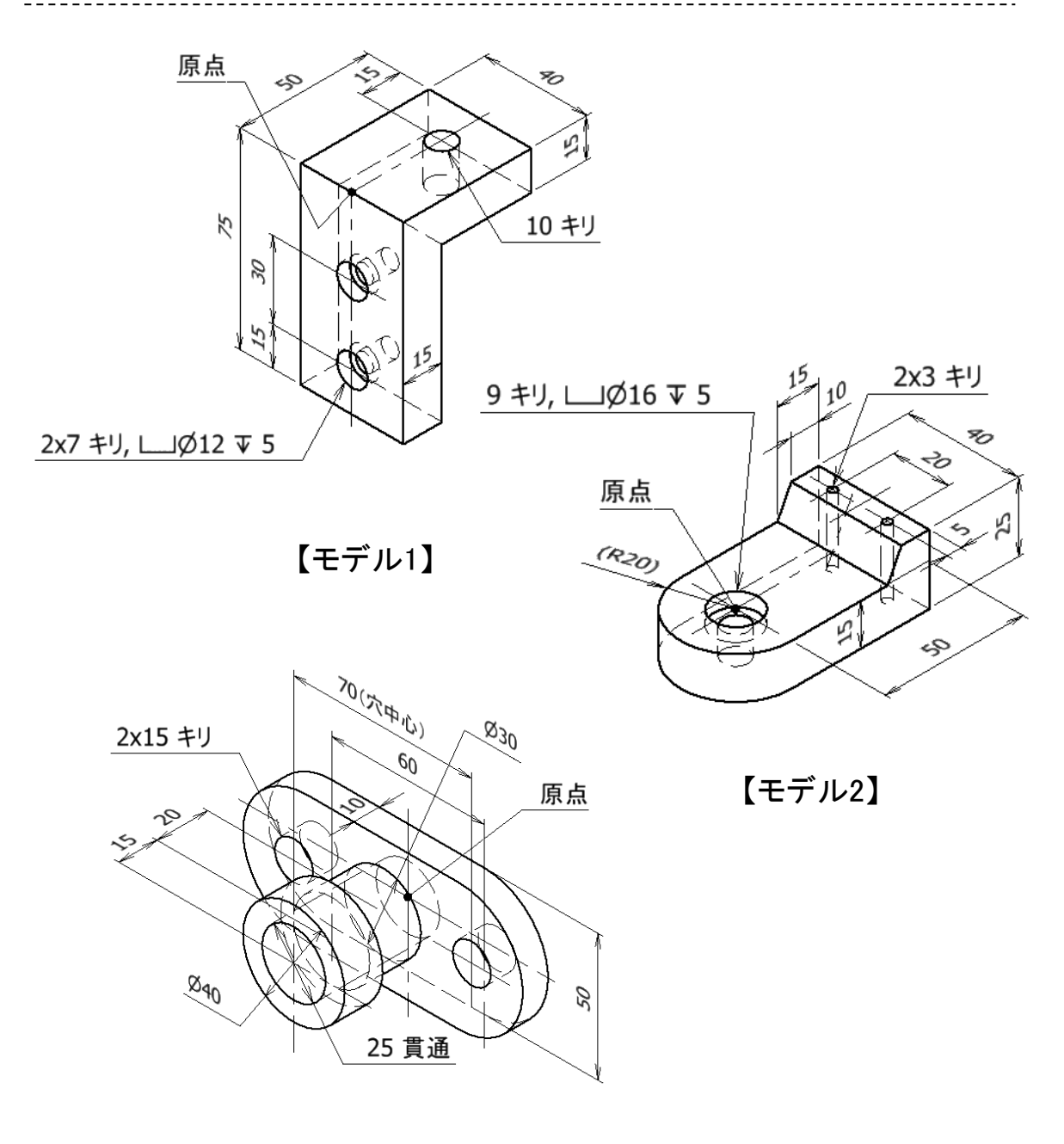

【モデル3】

### 演習3-1作成\_手順①

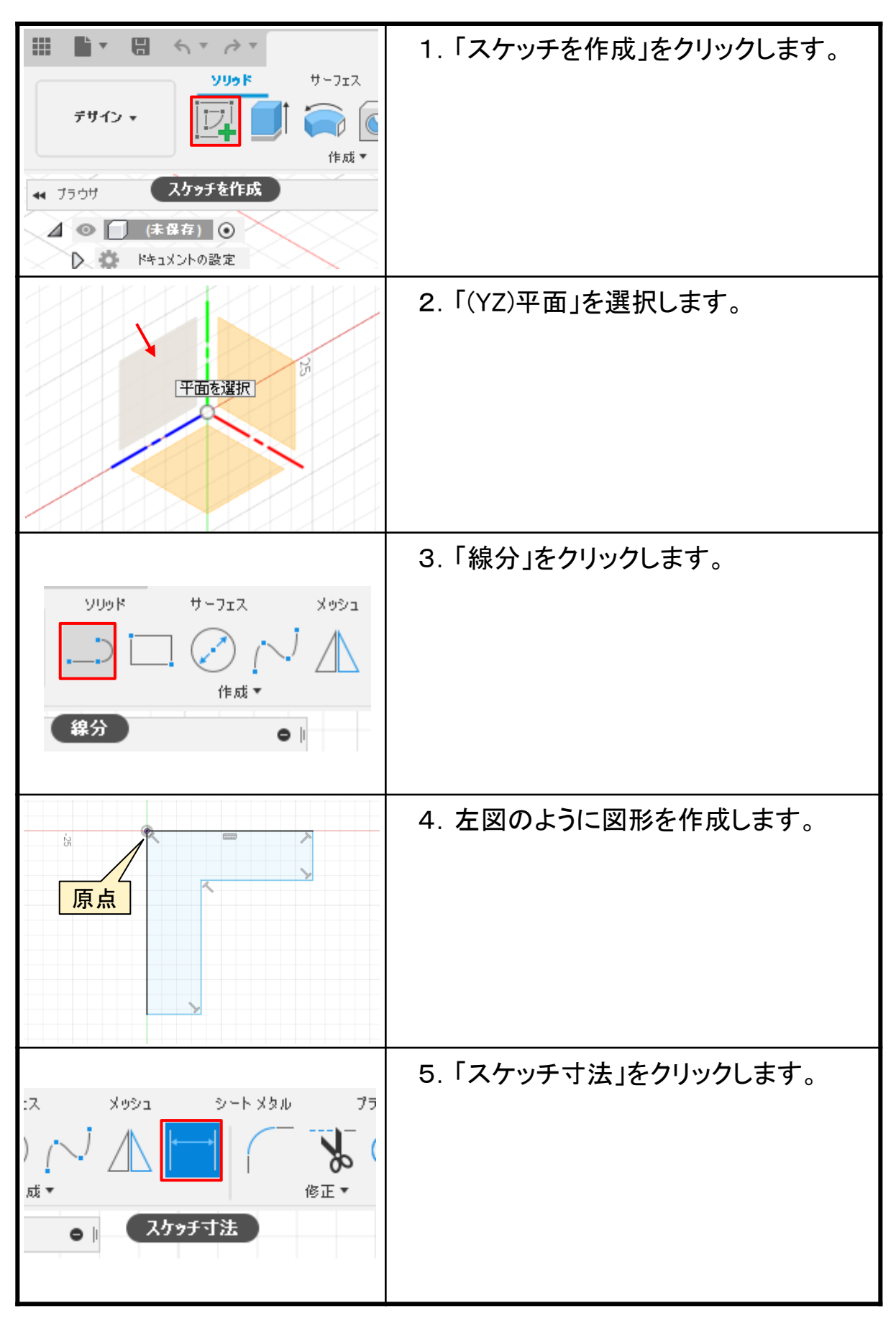

### 演習4 構築平面

#### □ 構築平面

「構築平面」の演習を行います。一般的には、「無限平面」といいます。 スケッチは、平面でないと作成ができません。円柱形状の部品で、側 面に溝や穴を作成する場合、直接スケッチを作成できないため仮の平 面を作成します。この平面をFusion 360では、「構築平面」といいます。 構築平面のポイントを押さえながら演習を行います。

2つのモデルを作成します。手順内で不明な寸法は、下図で確認してください。

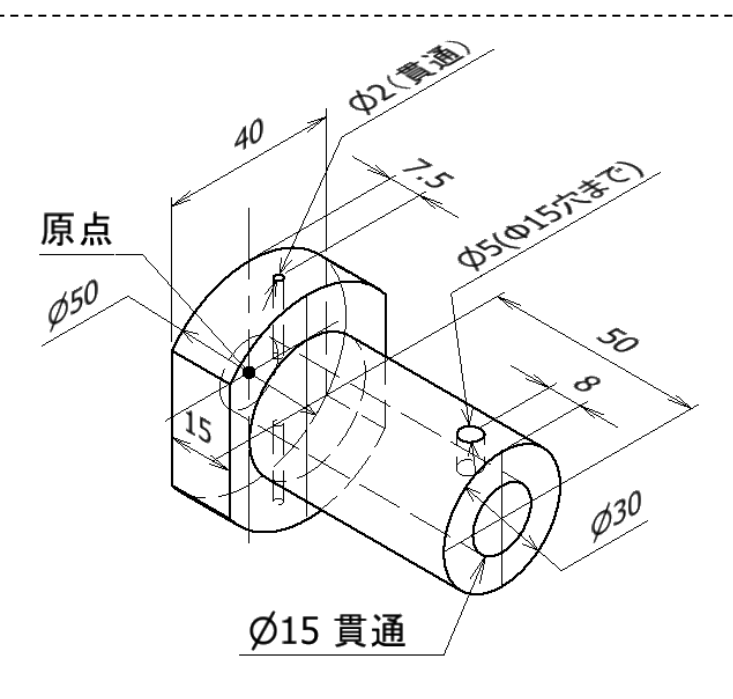

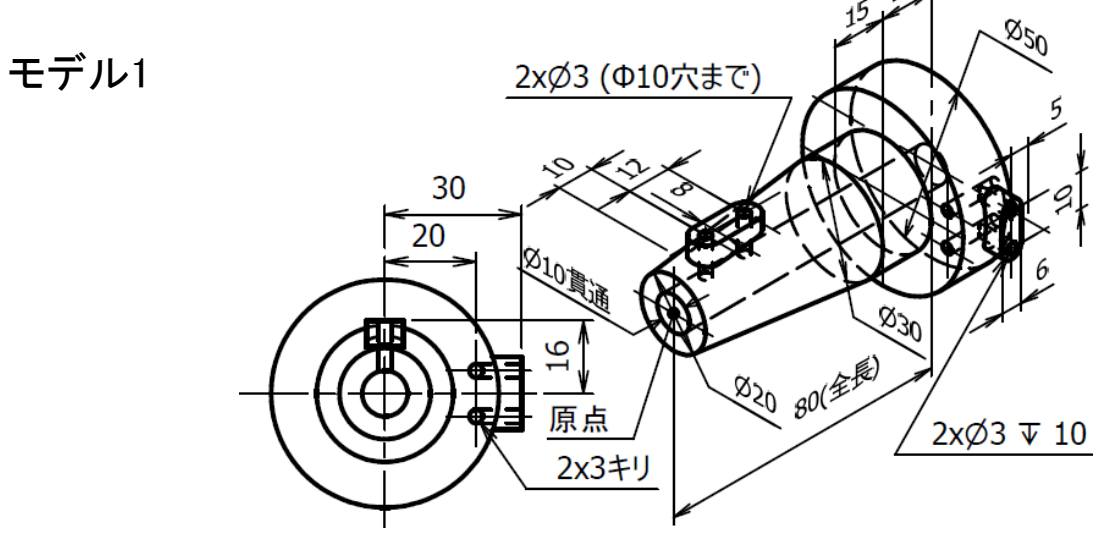

### 演習4-1作成\_手順①

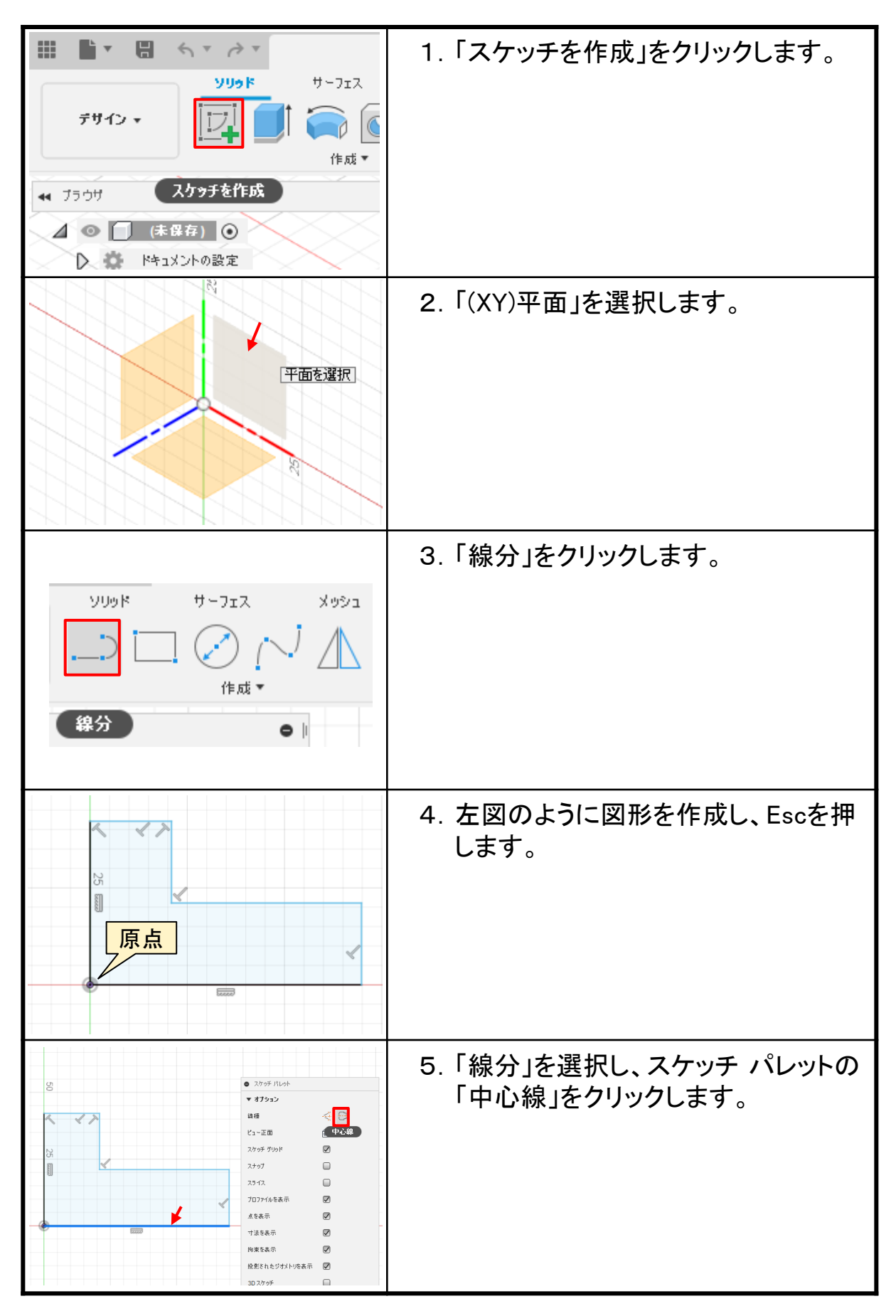

#### Fusion 360 基礎演習編

.....

令和4年 7月 発行著 者:田中正史印刷・製作:Mクラフト

=お問い合わせ=
 神奈川県小田原市本町2-2-16
 陽輪台小田原205
 TEL 0465-43-8482
 FAX 0465-43-8482
 Eメール info@mcraft-net.com
 ホームページ http://www.mcraft-net.com

・本書中の商品名は各社の商標または登録商標です。

・許可なしに本書の一部または全部を転載・複製することを禁止します。

・本書の一部または全部を用いて、教育を行う場合は書面にて上記宛事前にご連絡ください。